## Changing the Status of an Order

Last Modified on 22/09/2016 11:59 am AEST

## Quick Steps: Shop > Order Management

When orders are placed through the Shop page they are automatically placed in the Outstanding status. Each order can then move through a number of statuses going from outstanding to completion. You can change the Status of an order easily through the Management Console.

 Within the Management Console, select Shop from the top menu, then Order Management from the left menu.

| ome Website Members                                            | <b>Subscriptions</b> | Shop    | Auctions TicketDesq    | Events Registrations   | Competitions Tools | Administration  | SportsTG Noticeboa                      |
|----------------------------------------------------------------|----------------------|---------|------------------------|------------------------|--------------------|-----------------|-----------------------------------------|
| rder Management                                                | Orde                 | rs      |                        |                        |                    |                 |                                         |
| Issue Refund<br>Refunds Listing<br>Settlements<br>Create Order |                      | ders O  | utstanding Part Pac    | ked Ready For Dispatch | Shipped Cancell    | ed              | Advanced Search                         |
| Pending Orders<br>roducts<br>Products                          | Add a                | n Order | Export These Orders or | Choose an action •     | Go                 |                 | Per page: 20                            |
| Product Categories                                             |                      | ID 🕈 🕖  | Customer 🔄 🗄           | Date 🖗                 | 0 Total 🕁 🖗        | Status          | Action                                  |
| Product Subcategories<br>Product Reviews                       |                      | 1589790 | Test, Tommy            | 17 Dec                 | 2015 \$2.1         | 0 Outstanding • | Actions 🔻                               |
| nalytics                                                       |                      | 1609686 | Sample, Samantha       | 24 Aug                 | 2016 \$65.0        | 0 Outstanding • | Actions                                 |
| hop Settings                                                   |                      | 0000000 |                        | Libra.                 |                    |                 | (1) (1) (1) (1) (1) (1) (1) (1) (1) (1) |
| arkeung                                                        |                      |         |                        |                        |                    |                 |                                         |

2. This page will open automatically onto your Outstanding Orders.

- 3. Find the Order that you want to change the status of.
- 4. Click on the dropdown menu under Status and change this to the required new status.

| 1 1 1 1 1 1 1 1 1 1 1 1 1 1 1 1 1 1 1 |                                  |                                                                        |                                                                                                    | competitions in                                                                                                    | Autoritian                                                                                                    | lation                                                                                                    | sponsito notice                                                                                                    |
|---------------------------------------|----------------------------------|------------------------------------------------------------------------|----------------------------------------------------------------------------------------------------|----------------------------------------------------------------------------------------------------|----------------------------------------------------------------------------------------------------|----------------------------------------------------------------------------------------------------|----------------------------------------------------------------------------------------------------|
| Orde                                  | rs                               |                                                                        |                                                                                                    |                                                                                                    |                                                                                                    |                                                                                                    |                                                                                                    |
| All Or                                | ders O                           | utstanding Part Pac                                                    | ked Ready For Dispatch                                                                                                    | Shipped C                                                                                                    | ancelled                                                                                                    |                                                                                                    |                                                                                                    |
| Туре                                  | here then p                      | ress enter to search for or                                            | ders in your store                                                                                                    |                                                                                                    |                                                                                                    |                                                                                                    | Advanced Search                                                                                                    |
| Add ar                                | n Order                          | Export These Orders or                                                 | Choose an action 🔻                                                                                                    | Go                                                                                                    |                                                                                                    |                                                                                                    | Per page: 20                                                                                                    |
|                                       | <b>ID �</b> ⊕                    | Customer $\circ \overline{\circ}$                                      | Date                                                                                                    | o Total o                                                                                                    | 0                                                                                                    | Status                                                                                                    | Action                                                                                                    |
|                                       | 1589790                          | Test, Tommy                                                            | 17 Dec                                                                                                    | 2015                                                                                                    | \$2.10 Outst                                                                                                    | anding                                                                                                    | Actions                                                                                                    |
|                                       | 160 <mark>9686</mark>            | Sample, Samantha                                                       | 24 Aug                                                                                                    | 2016                                                                                                    | \$65.00 Com<br>Part                                                                                                    | anding 43<br>blete Order<br>Packed                                                                                                    | Actions                                                                                                    |
|                                       |                                  |                                                                        |                                                                                                    |                                                                                                    | Canc                                                                                                    | el Order                                                                                                    |                                                                                                    |
|                                       |                                  |                                                                        |                                                                                                    |                                                                                                    |                                                                                                    |                                                                                                    |                                                                                                    |
|                                       | Orde<br>All Or<br>Type<br>Add au | Orders All Orders Type here then p Add an Order D *  1589790 I 1609686 | Orders         All Orders       Outstanding       Part Pace         Type here then press enter to search for on         Add an Order       Export These Orders       or         ID + O       Customer O.O         ID + O       Customer O.O         I 1609686       Sample, Samantha | Orders         All Orders       Outstanding       Part Packed       Ready For Dispatch         Type here then press enter to search for orders in your store         Add an Order       Export These Orders or Choose an action           ID + O       Customer O       Date O         ID + O       Customer O       Date O         I 1589790       Test, Tommy       17 Dec         I 1609686       Sample, Samantha       24 Aug | Orders         All Orders       Outstanding       Part Packed       Ready For Dispatch       Shipped       Ca         Type here then press enter to search for orders in your store       Add an Order       Export These Orders or       Choose an action       Go         Add an Order       Export These Orders or       Choose an action       Go         ID * ©       Customer © ©       Date © ©       Total ©         I 1589790       Test, Tommy       17 Dec 2015       Image: Customer © ©         I 1609686       Sample, Samantha       24 Aug 2016       Image: Customer © © | Orders         All Orders       Outstanding       Part Packed       Ready For Dispatch       Shipped       Cancelled         Type here then press enter to search for orders in your store       Add an Order       Export These Orders or       Choose an action       Go         ID * 0       Customer 0.0       Date 0.0       Total 0.0         IID * 0       Customer 0.0       Date 0.0       Total 0.0         I 1589790       Test, Tommy       17 Dec 2015       \$2.10       Outst Compared to the second of the second of | Orders         All Orders       Outstanding       Part Packed       Ready For Dispatch       Shipped       Cancelled         Type here then press enter to search for orders in your store       Add an Order       Export These Orders or       Choose an action       Go         ID * 0       Customer 0.0       Date 0.0       Total 0.0       Status         I 1589790       Test, Tommy       17 Dec 2015       \$2.10       Outstanding         I 1609686       Sample, Samantha       24 Aug 2016       \$65.00       Complete Order Part Packed |

5. The Status will then show as updated.

**Note:** Changing the Status of an order allows staff to accurately track what stage an order is at. Remember to update each order as something is actioned on it.

## **Related Articles**

[template("related")]